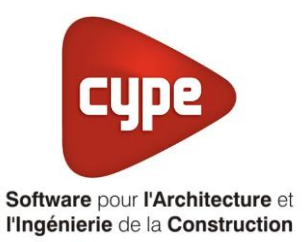

# Chauffage électrique

Fiche pratique d'aide à la saisie TH-BCE/COMETH

Annexe du <u>Manuel de saisie méthode TH-BCE/COMETH</u> Pour les LOGICIELS <u>CYPETHERM RT2012</u> / <u>CYPETHERM COMETH</u>

## SOMMMAIRE

Exemple de saise, 'THERMOR', 'RIVA 2' ...... 1

Ces fiches restent simplement des guides de saisie et n'ont pas pour but de promouvoir une solution industrielle par rapport à une autre, et l'introduction de systèmes dans les logiciels se fait sous l'entière responsabilité de l'opérateur quant à la qualité de la saisie et des résultats.

Ce document a pour vocation d'être évolutif. Dans le cas où vous souhaitez commenter l'une des fiches de saisie ou proposer de nouvelles fiches de saisie pour un système équivalent ou non détaillé dans ces fiches, n'hésitez pas à nous contacter à <u>support.france@cype.com</u>

CYPE France - Tél : 02.30.96.17.44 – Fax : 02.22.44.25.08 – email : cype.france@cype.com – www.cype.fr 2, rue du Chêne Morand 35510 CESSON SÉVIGNÉ SIRET 514 622 521 00029 – Code APE 6201Z – N° TVA FR 55514622521 Organisme de formation enregistré sous le numéro 53 35 08755 35 auprès du préfet de Bretagne

#### 1 CYPETHERM RT2012 / COMETH

# Exemple de saise, 'THERMOR', 'RIVA 2'

#### 1. Introduction

Dans cette fiche de saisie vous aller apprendre à mettre en place un chauffage électrique en complément (de type sèche-serviettes). Ce système est un apport et doit être accompagné d'un système pour le chauffage et l'ECS. Pour cet exemple, nous installerons ce dispositif sur un logement collectif constitué de T2, T3, T4 et T6 avec une chaudière à gaz. Nous nous intéresserons aux cas des appartements T4 et T6. Le montage pour les appartements T2 et T3 est similaire. Cette mise en œuvre est à titre d'exemple et peut être utilisée pour un appartement de logement collectif mais aussi pour une maison individuelle. Les équipements utilisés dans cette annexe sont à titre d'exemple et doivent être modifiés en fonction de votre projet. Le radiateur utilisé est un sèche-serviettes murale '**RIVA 2**' de 0,5kW de puissance.de chez **'THERMOR**'.

### 2. Saisie système

#### 2.1 Générateurs

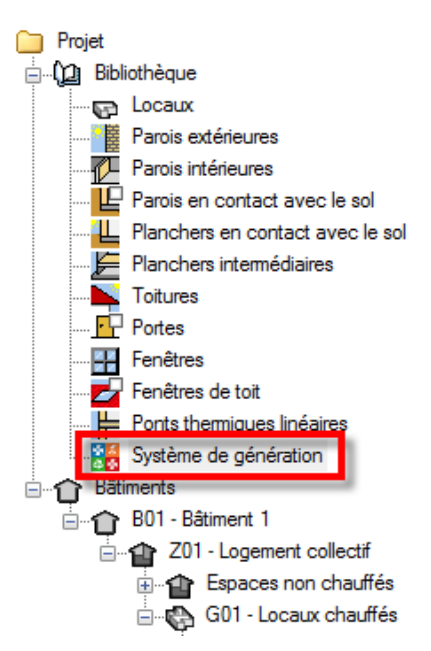

La première étape pour configurer les systèmes de générations est de définir le type de générateur. Sélectionnez dans la bibliothèque, **'Système de génération'**.

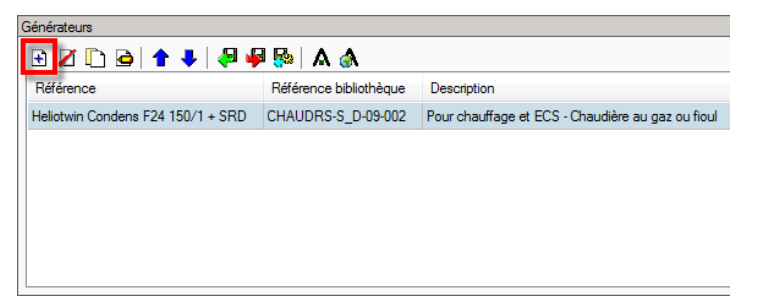

Afin de créer un nouveau générateur, cliquez sur le bouton 'Ajouter un élément à la liste'.

|                                   | ×                   |                                       |                       |
|-----------------------------------|---------------------|---------------------------------------|-----------------------|
| Référence                         | Panneaux rayonnants |                                       |                       |
| Référence bibliothèque            | Panneaux rayonnants |                                       |                       |
| Mode de production                |                     | Type de générateur                    | Données du générateur |
| Pour chauffage se                 | eul                 | 🔘 Chaudière au gaz ou fioul           | Génération de chaleur |
| Pour refroidissement s            | seul                | 🔘 Générateur radiant                  |                       |
| Pour ECS seule                    |                     | Générateur d'air chaud                |                       |
| Pour chauffage et EC              | S                   | Générateur à effet Joule              |                       |
| Pour chauffage et refroidissement |                     | 🔘 Ballon d'eau à gaz                  |                       |
|                                   |                     | 🔘 Chaudière à bois                    |                       |
|                                   |                     | Système de génération thermodynamique |                       |
|                                   |                     | Poêle ou insert                       |                       |
|                                   |                     | Réseau de chaleur                     |                       |
|                                   |                     | 🔘 Réseau de froid                     |                       |
|                                   |                     | Solaire                               |                       |
| Accepter                          |                     |                                       | Annuler               |

Cette installation servira pour le chauffage seulement, cochez donc '**Pour chauffage seul**' puis '**Générateur à effet Joule**'. Cliquez ensuite sur le bouton '**Génération de chaleur**' pour rentrer les caractéristiques du radiateur.

| Génération de chaleur                                  | ×       |
|--------------------------------------------------------|---------|
| Générateur à effet Joule                               |         |
| Effet Joule direct                                     |         |
| Effet Joule avec éléments de stockage                  |         |
| Effet Joule ballon avec résistance électrique intégrée |         |
| Puissance nominale en chaud 0.50 kW                    |         |
| Accepter                                               | Annuler |

Note radiateur est électrique. C'est donc un effet Joule direct. Cochez la case '**Effet Joule direct**'. Renseignez ensuite la '**Puissance nominale en chaud**' puis cliquez sur '**Accepter**'.

# 2.2 Systèmes de génération

| Systèmes de génération |                        |                   |  |  |
|------------------------|------------------------|-------------------|--|--|
| 🔁 🖸 🗋 🖌                | 🦊   🖓 🦊 🚱              |                   |  |  |
| Référence              | Référence bibliothèque | Description       |  |  |
| Chaudière à gaz T4-T6  | Chaudière à gaz T4-T6  | Générateur seul + |  |  |
|                        |                        |                   |  |  |
|                        |                        |                   |  |  |
|                        |                        |                   |  |  |

Dans le menu 'Système de génération', cliquez sur le bouton 'Ajouter un élément à la liste'.

4

|                                                                                                    |                                                                  | Système de génération                 |                                  | ×       |
|----------------------------------------------------------------------------------------------------|------------------------------------------------------------------|---------------------------------------|----------------------------------|---------|
| Référence Pan                                                                                                    | neaux rayonnants                                                 |                                       |                                  |         |
| Référence bibliothèque Pan                                                                                                | neaux rayonnants                                                 |                                       |                                  |         |
| Production d'énergie 1                                                                                                    | Production d'énergie 2<br>nt<br>t intégré<br>t séparé instantané |                                       | <b>Z</b> A                       |         |
| Ballon base plus appoin                                                                                                   | it dans un stockage sépa<br>é avec appoint chauffagi             | aré<br>e indépendent                  | No.                              |         |
| <ul> <li>Système solaire combine</li> <li>Système solaire combine</li> </ul>                                              | é avec appoint chauffagi<br>é avec appoint chauffagi             | e raccordé à l'assemblage             |                                  |         |
| Générateur base                                                                                                    | Panneaux rayonnants                                              |                                       | - € 🖉 🖽                          |         |
| Nombre de générateurs bas                                                                                                 | se identiques                                                    | 2                                     |                                  |         |
| Mode de régulation                                                                                                    |                                                                  | Sans priorité 🔹                       |                                  |         |
| Type de raccordement de la<br>de distribution<br>Emplacement de la productio<br>Type de gestion de la tempér<br>chauffage | génération aux réseaux<br>n<br>ature de génération en            | Avec possibilité d'isolement          | ne des réseaux de distribution 🔻 |         |
| Type de gestion de la tempér<br>refroidissement                                                                           | ature de génération en                                           | Fonctionnement à la température moyen | ne des réseaux de distribution 🔻 |         |
| Température de fonctionneme<br>ECS                                                                                        | ent de la génération en                                          | 55 °C                                 |                                  |         |
| Accepter                                                                                                    |                                                                  |                                       |                                  | Annuler |

Ce radiateur est un générateur seul, il n'y a pas de stockage avant la distribution. Cochez donc 'Générateur seul'. Choisissez dans le menu déroulant 'Générateur base' votre générateur. Il se trouve dans un volume chauffé. Sélectionnez 'En volume chauffé'. La gestion de la température se fait à la température moyenne des réseaux de distribution. Sélectionnez 'Fonctionnement à la température moyenne des réseaux de distribution' Cliquez ensuite sur 'Accepter'.

#### 5 CYPETHERM RT2012 / COMETH

## 2.3 Systèmes de chauffage

Pour définir le système de chauffage, Sélectionnez le groupe que vous souhaitez

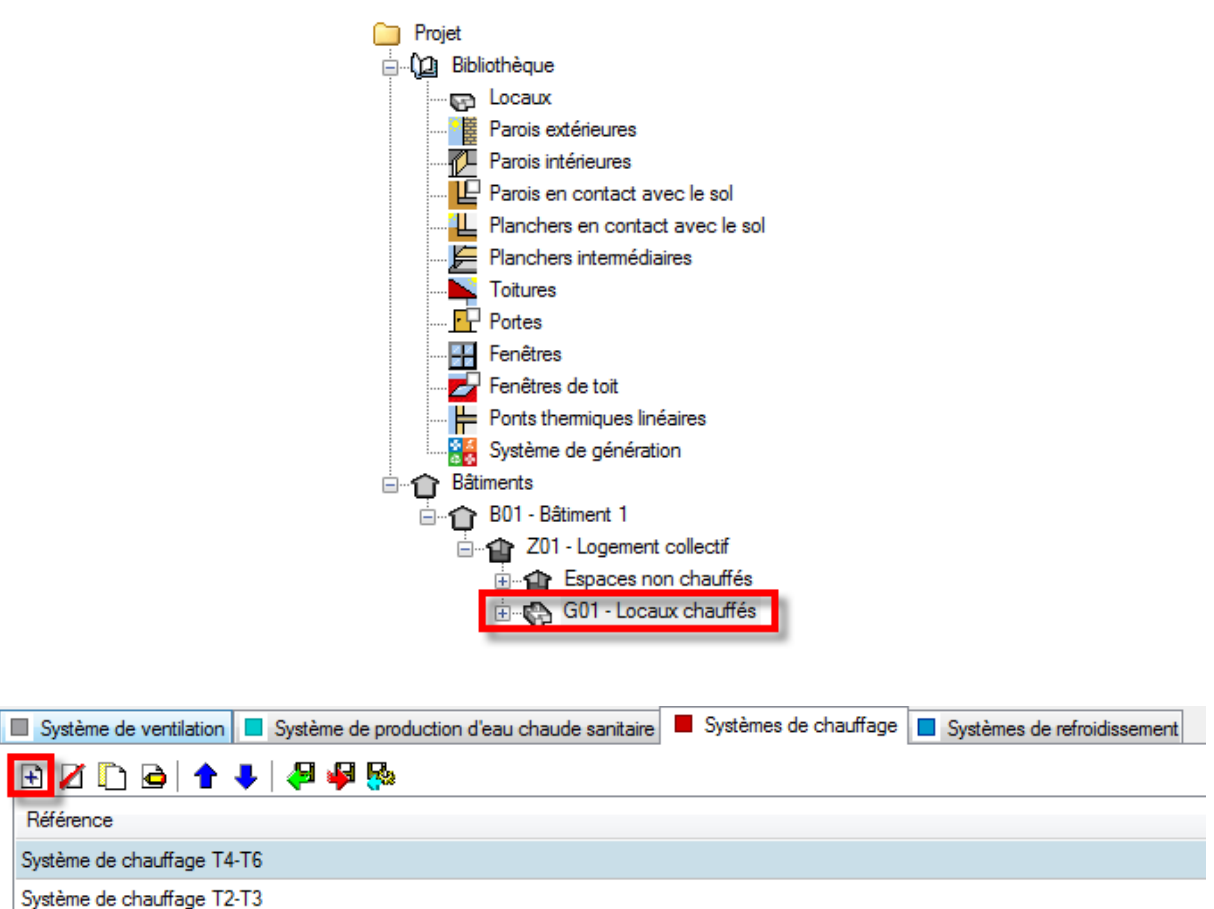

Dans l'onglet **'Systèmes de chauffage'** cliquez sur le bouton **'Ajouter un élément à la liste**' pour créer un nouveau système de chauffage.

|                                                                                                    | Systèmes de chauffage                                                                                                    | ×       |
|----------------------------------------------------------------------------------------------------|----------------------------------------------------------------------------------------------------|---------|
| Référence Système de chauffag                                                                                                    | je                                                                                                    |         |
| <ul> <li>Système d'émission</li> <li>Système de distribution -<br/>Groupe</li> <li>Système de distribution -<br/>Intergroupe</li> <li>Système de génération</li> </ul> | Type d'émetteur pour le système de chauffage         Soufflage d'air       Radiateurs et panneaux         Parois chauffantes       Poêle         Radiateur à eau chaude       Panneaux rayonnants de plafonds         Panneaux rayonnants électrique       Cassette rayonnante         Tube rayonnants       Panneau radiant lumineux gaz |         |
|                                                                                                    | Régulation de l'émetteur Valeur par défaut des régulations permettant un arrêt total d'émission                                                                                                    |         |
| Accepter                                                                                                    |                                                                                                    | Annuler |

Dans l'onglet 'Système d'émission', on choisit comme type d'émetteur 'Radiateurs et panneaux' puis 'Panneaux rayonnants électriques'. Le système pouvant être totalement arrêté, on sélectionne

dans 'Régulation de l'émetteur', 'Valeur par défaut des régulations permettant un arrêt total d'émission'.

|                                                                                                    | Systèmes de chauffage                                           | ×       |
|----------------------------------------------------------------------------------------------------|-----------------------------------------------------------------|---------|
| Référence Système de chauffag                                                                                   | je                                                              |         |
| Système d'émission Système de distribution - Groupe Système de distribution - Intergroupe Système de génération | Il existe des pertes de chaleur dans le système de distribution |         |
| Accepter                                                                                                    |                                                                 | Annuler |

Dans l'onglet '**Système de distribution – Groupe**', on ne coche pas la case. En effet, notre radiateur est à Effet Joule direct. Il n'y a donc pas de système de distribution.

|                                                                                      | Systèmes de chauffage                           | ×       |
|--------------------------------------------------------------------------------------|-------------------------------------------------|---------|
| Référence Système de chauffag                                                        | e                                               |         |
| <ul> <li>Système d'émission</li> <li>Système de distribution -<br/>Groupe</li> </ul> | Système de génération Panneaux rayonnants 💌 🕑 🖽 |         |
| <ul> <li>Système de distribution -<br/>Intergroupe</li> </ul>                        |                                                 |         |
| Système de génération                                                                |                                                 |         |
| Accepter                                                                             |                                                 | Annuler |

Dans l'onglet '**Système de génération**', on définit le système de génération utilisé sur ce montage. On prend donc '**Panneaux rayonnants**'. Enfin, cliquez sur '**Accepter**'.

| Système de ventilation     | ire Systèmes de chauffage Systèmes de refroidissement |    |  |  |
|----------------------------|-------------------------------------------------------|----|--|--|
| 🖻 💋 🗈 🚖 🖊 🦊 🦊 🦗            |                                                       | R. |  |  |
| Référence                  |                                                       | 10 |  |  |
| Système de chauffage T4-T6 |                                                       |    |  |  |
| Système de chauffage T2-T3 |                                                       |    |  |  |
| Système de chauffage       |                                                       |    |  |  |
|                            |                                                       | 1  |  |  |

Cliquez ensuite sur 'Attribuer'. Afin de définir les utilisations de chaque système.

# 7 CYPETHERM RT2012 / COMETH

| Attribuer |                           |                            |                            |                      | x c    |  |  |
|-----------|---------------------------|----------------------------|----------------------------|----------------------|--------|--|--|
| @ F       | Par local      Par groupe |                            |                            |                      |        |  |  |
|           | Local                     | Système de chauffage T4-T6 | Système de chauffage T2-T3 | Système de chauffage | Total  |  |  |
| 1.        | 11 - T3                   | 0                          | 100                        | 0                    | 100.0% |  |  |
| 2.        | 12 - T6                   | 90                         | 0                          | 10                   | 100.0% |  |  |
| 3.        | 21 - T4                   | 90                         | 0                          | 10                   | 100.0% |  |  |
| 4.        | 22 - T2                   | 0                          | 100                        | 0                    | 100.0% |  |  |
| 5.        | 23 - T2                   | 0                          | 100                        | 0                    | 100.0% |  |  |
| 6.        | 31 - T3                   | 0                          | 100                        | 0                    | 100.0% |  |  |
| 7.        | 32 - T2                   | 0                          | 100                        | 0                    | 100.0% |  |  |
| 8.        | 33 - T3                   | 0                          | 100                        | 0                    | 100.0% |  |  |
| 9.        | 41 - T2                   | 0                          | 100                        | 0                    | 100.0% |  |  |
| 10.       | 42 - T2                   | 0                          | 100                        | 0                    | 100.0% |  |  |
| 11.       | R+1 - Circulation         | 0                          | 0                          | 0                    | 0.0%   |  |  |
| 12.       | R+2 - Circulation         | 0                          | 0                          | 0                    | 0.0%   |  |  |
| 13.       | R+3 - Circulation         | 0                          | 0                          | 0                    | 0.0%   |  |  |
| 14.       | R+4 - Circulation         | 0                          | 0                          | 0                    | 0.0%   |  |  |
| Ac        | Accepter                  |                            |                            |                      |        |  |  |

Définissez ensuite les parts de chaque système. Pour ce projet, les appartements T4 et T6 utilisent à 90% la chaudière à gaz et à 10% les panneaux rayonnants. On rentre donc ces valeurs dans le tableau.